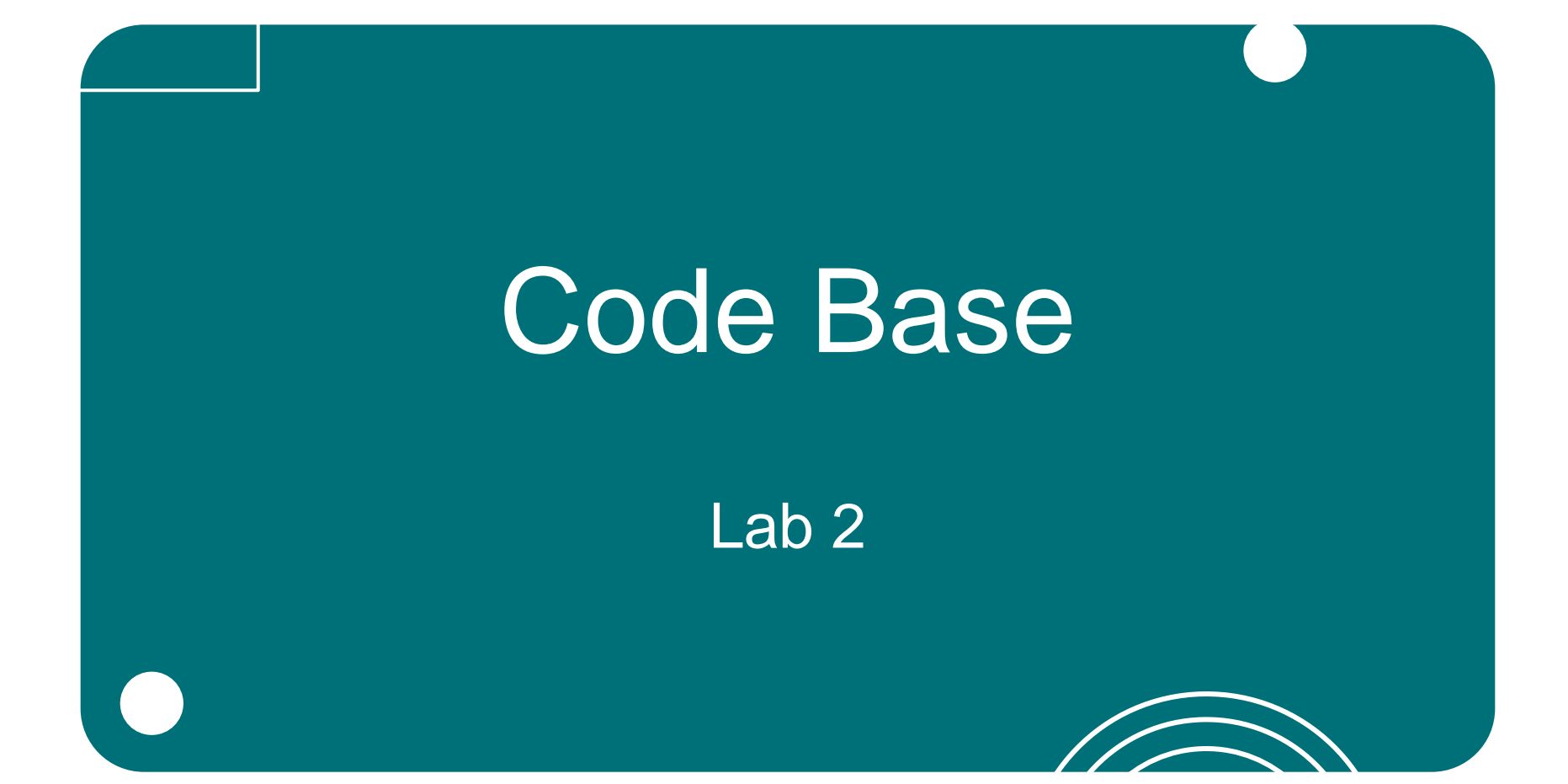

#### Baue den VEX GO Code Base Roboter

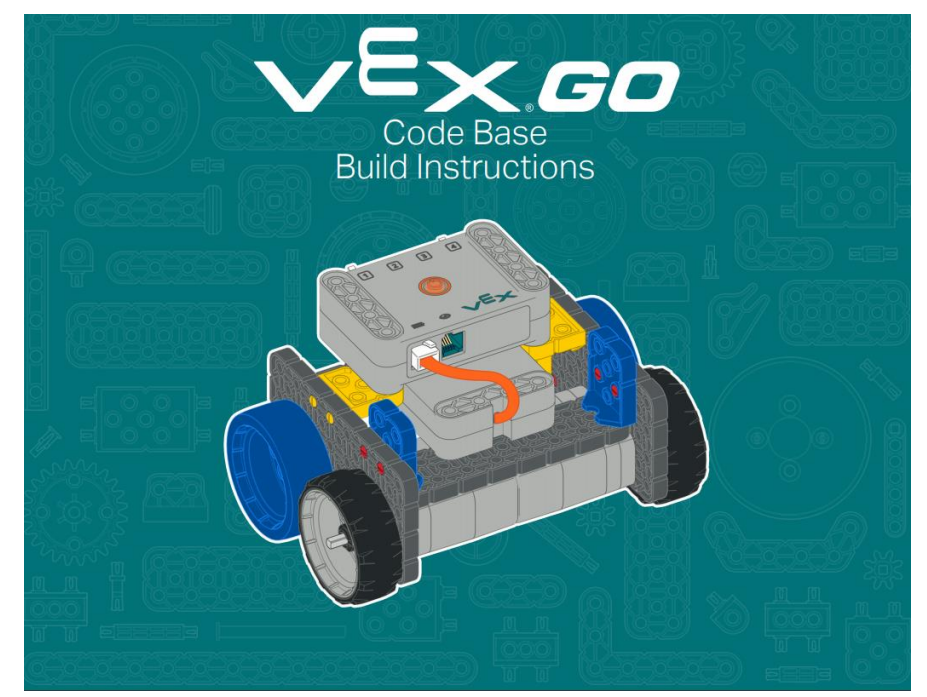

#### siehe Bauanleitungen: Code Base

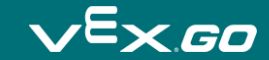

#### Slalomkurs Aufbau

|         | •• | ••         | -          |    |            | ••         | ••• | ••         | -          |     |            | ••         | ••• | ••         | -          |     | 5          | 00         | •• | 00         | 5          |
|---------|----|------------|------------|----|------------|------------|-----|------------|------------|-----|------------|------------|-----|------------|------------|-----|------------|------------|----|------------|------------|
| 9       | :  | 0 0<br>0 0 | 0 0<br>0 0 | 63 | 0 0        | 0 0<br>0 0 | ::  | 0 0<br>0 0 | 0 0        |     | 0 0        | 0 0        | :   | 0 0        | 0 0<br>0 0 | ŝ.  | 0 0<br>0 0 | 0 0<br>0 0 | :: | 0 0<br>0   | 0 0<br>0 0 |
|         | :: | 0 0<br>0 0 | 0 0<br>0   | :: | 0 0        |            | ::  | 0 0<br>0   | 0 0<br>0 0 | ••• | 0 0<br>0 0 | 0 0<br>0   | ::  | 0 0<br>0 0 | 0 0<br>0 0 | ••• | 0 0<br>6   | n n<br>n n | :: | 0 0<br>0   | 6 6<br>6   |
| 6 0 3 8 |    | 0 0<br>0 0 | 0 0<br>0 0 |    | 0 0<br>0 0 | 00         |     | 0 0<br>0 0 | 0 0<br>0 0 |     | 0 0<br>0 0 | 0 0<br>0 0 |     | ••         | 0 0<br>0 0 | ••• | ••         | 00         |    | 0 0<br>0 0 | 00         |
|         | :: | 0 0<br>0 0 | 6 0<br>9 0 | :: |            | * *        | ::  | 0 0<br>0 0 | 6 6<br>6 6 | ::  | 5 8<br>8 8 | 6 6<br>6 6 | ::  | 0 0<br>0 0 | 0 0<br>0 0 | ::  | 8 8<br>8 8 | 0 0<br>0 0 | :: | 0 0<br>0 0 | 0 0<br>0 0 |
|         | :: | 6 6<br>6 6 | 0 0<br>8 8 | Ġ  | 0 0        | 0 0        | :4  | 0 0<br>0 0 | 0 0<br>8 8 |     | 0 0<br>0 0 | 0 0        | ::  | 0 0<br>6 0 | 0 0<br>8 6 | 43  | 0 0<br>0 0 | 0 0<br>8 8 | :4 | 6 6<br>6 6 | 5 6<br>8 8 |

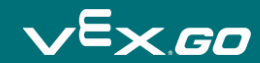

# Code Base - Drivetrain "Fahren und Drehen"

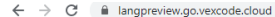

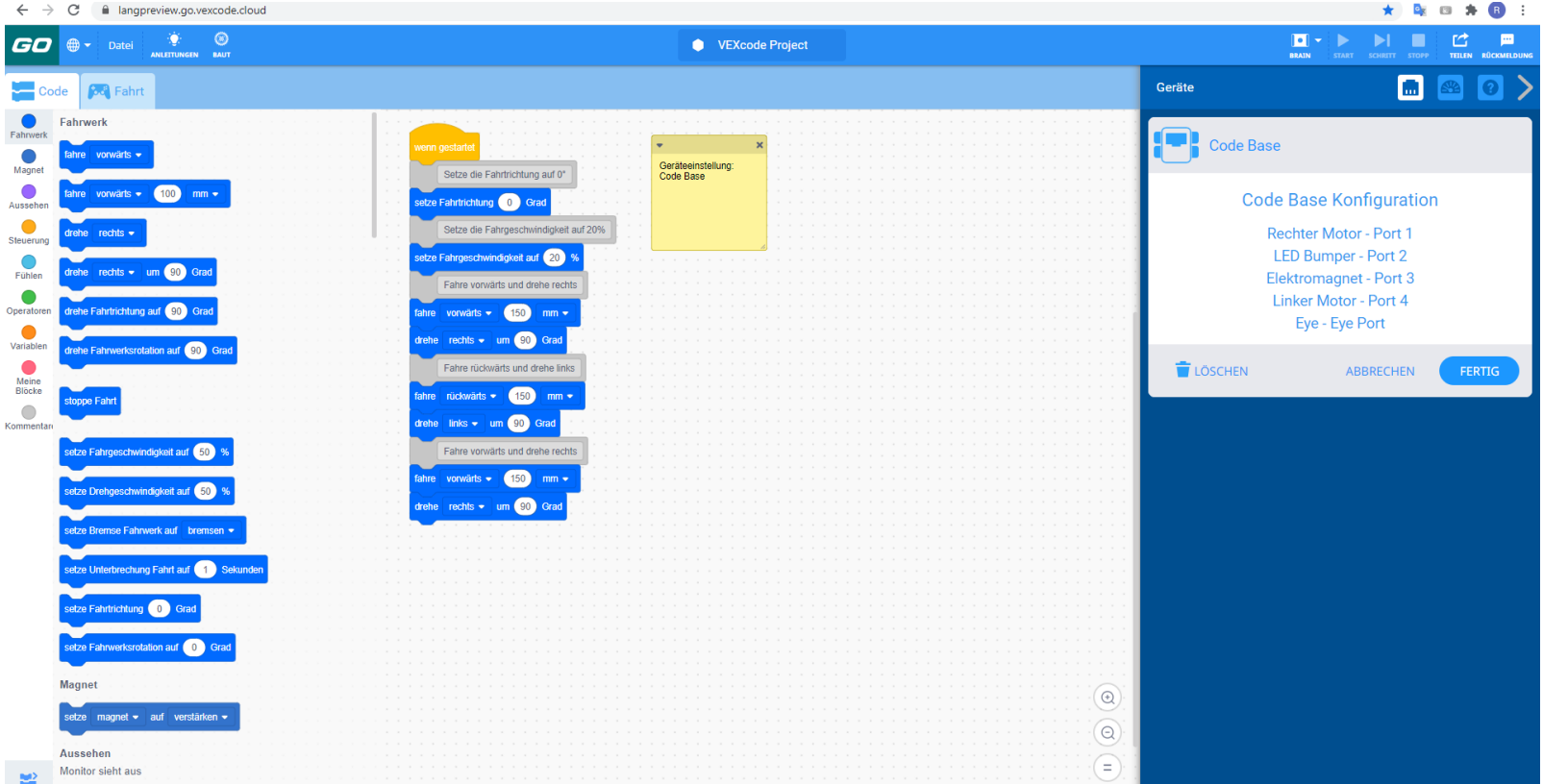

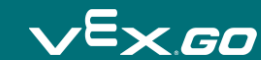

# Beispiele öffnen

| Datei            | ANLEITUNGEN BAUT        |  |  |  |  |  |
|------------------|-------------------------|--|--|--|--|--|
| Neue             | Neues Blocks Projekt    |  |  |  |  |  |
| Lade vom Gerät   |                         |  |  |  |  |  |
| Beispiele öffnen |                         |  |  |  |  |  |
| Speid            | Speichere auf dem Gerät |  |  |  |  |  |
| Was              | Was gibt's Neues        |  |  |  |  |  |
| Über             | Über                    |  |  |  |  |  |

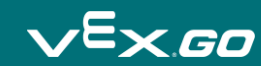

# **Beispiel: Drivetrain Moves and Turns**

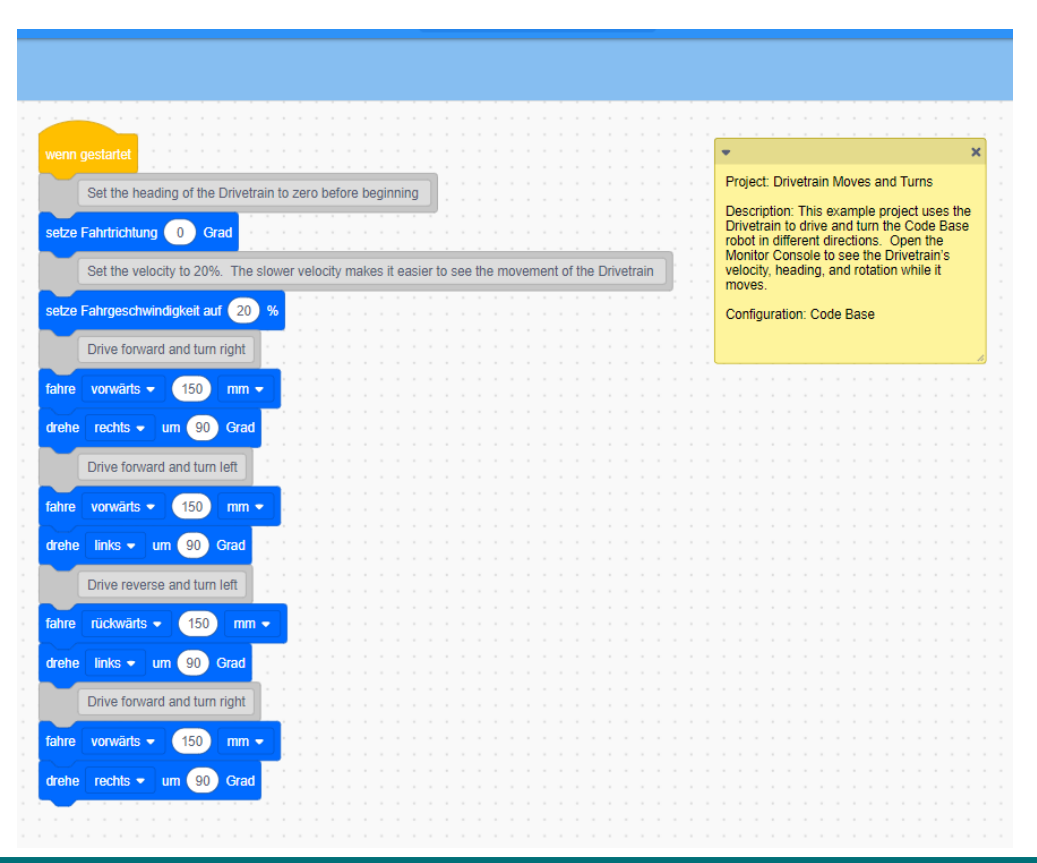

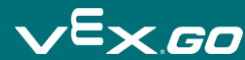

## Project stoppen

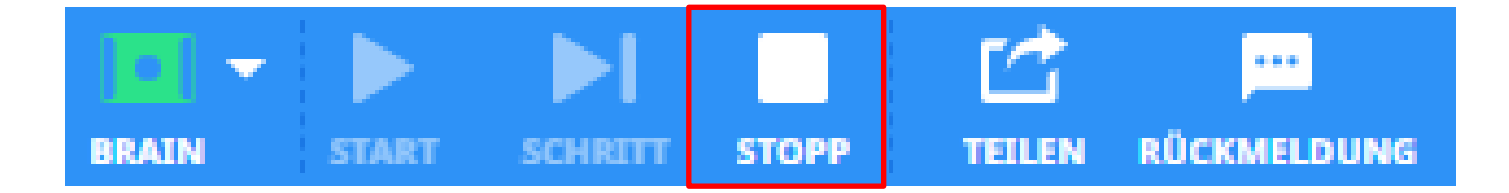

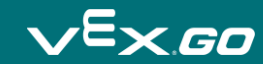

# Eingaben ändern

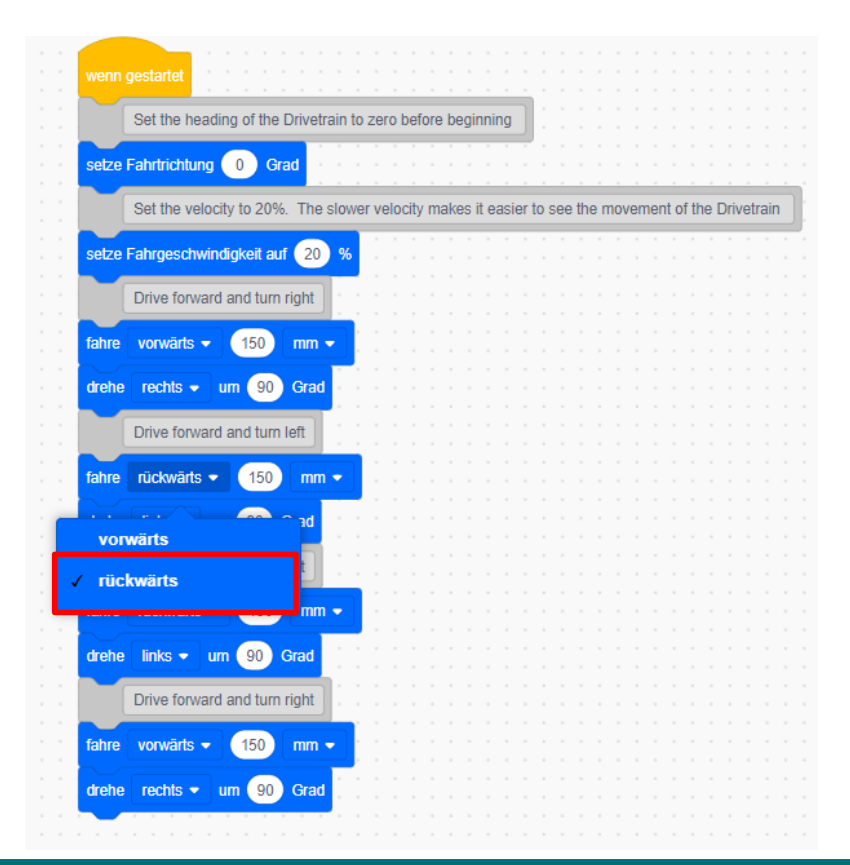

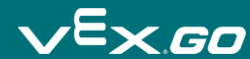

#### Hife Fenster

#### Hilfe

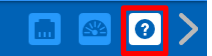

#### Set drive heading

Sets the Drivetrain's Gyro heading value. The Gyro Sensor is built into the VEX GO Brain.

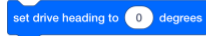

#### How To Use

The Set drive heading block accepts a range of 0 to 359.99 degrees.

The Set drive heading block can accept integers or reporter blocks.

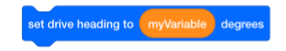

The **Set drive heading** block can be used to set the Drivetrain's position to any given clockwise heading as shown in the image below.

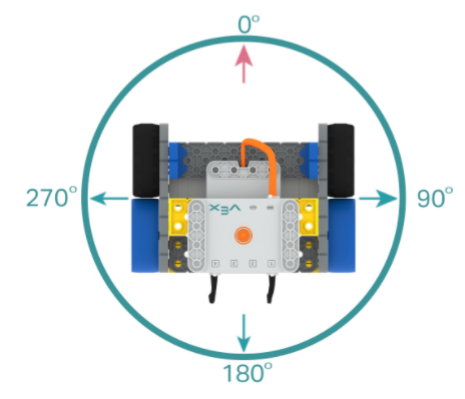

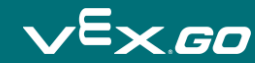

# Projekt einen Namen geben

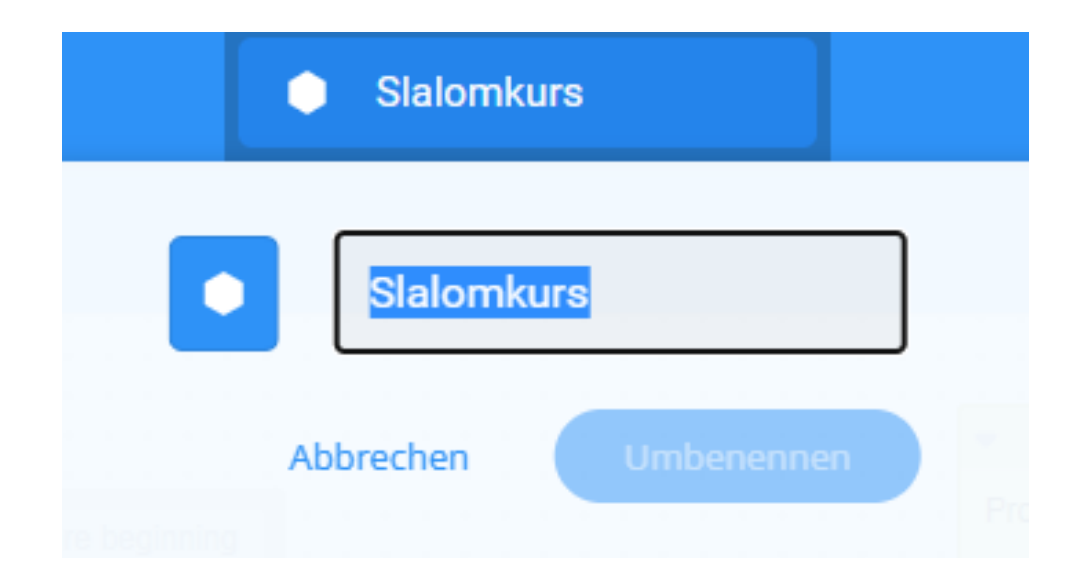

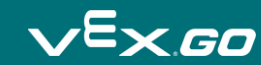

### Am zweiten Tor anhalten!

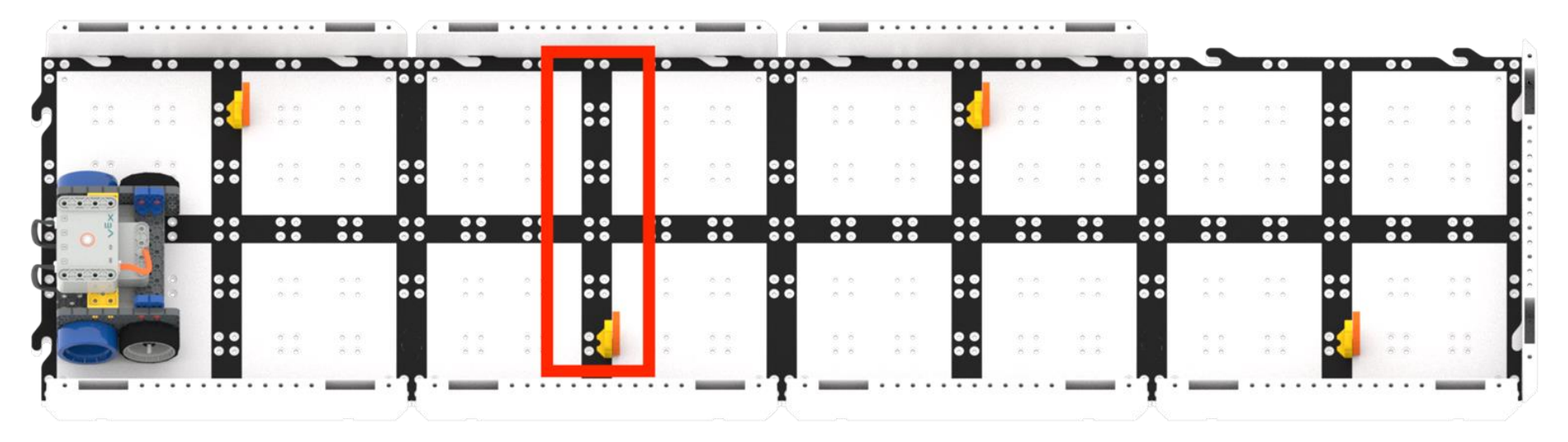

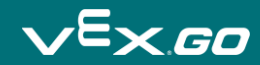

## Project stoppen

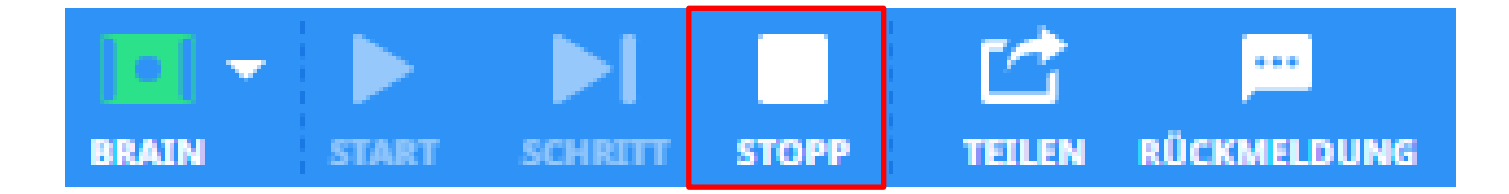

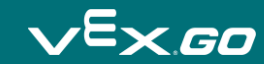